## ETro /---- Cách thức đăng ký phụ huynh

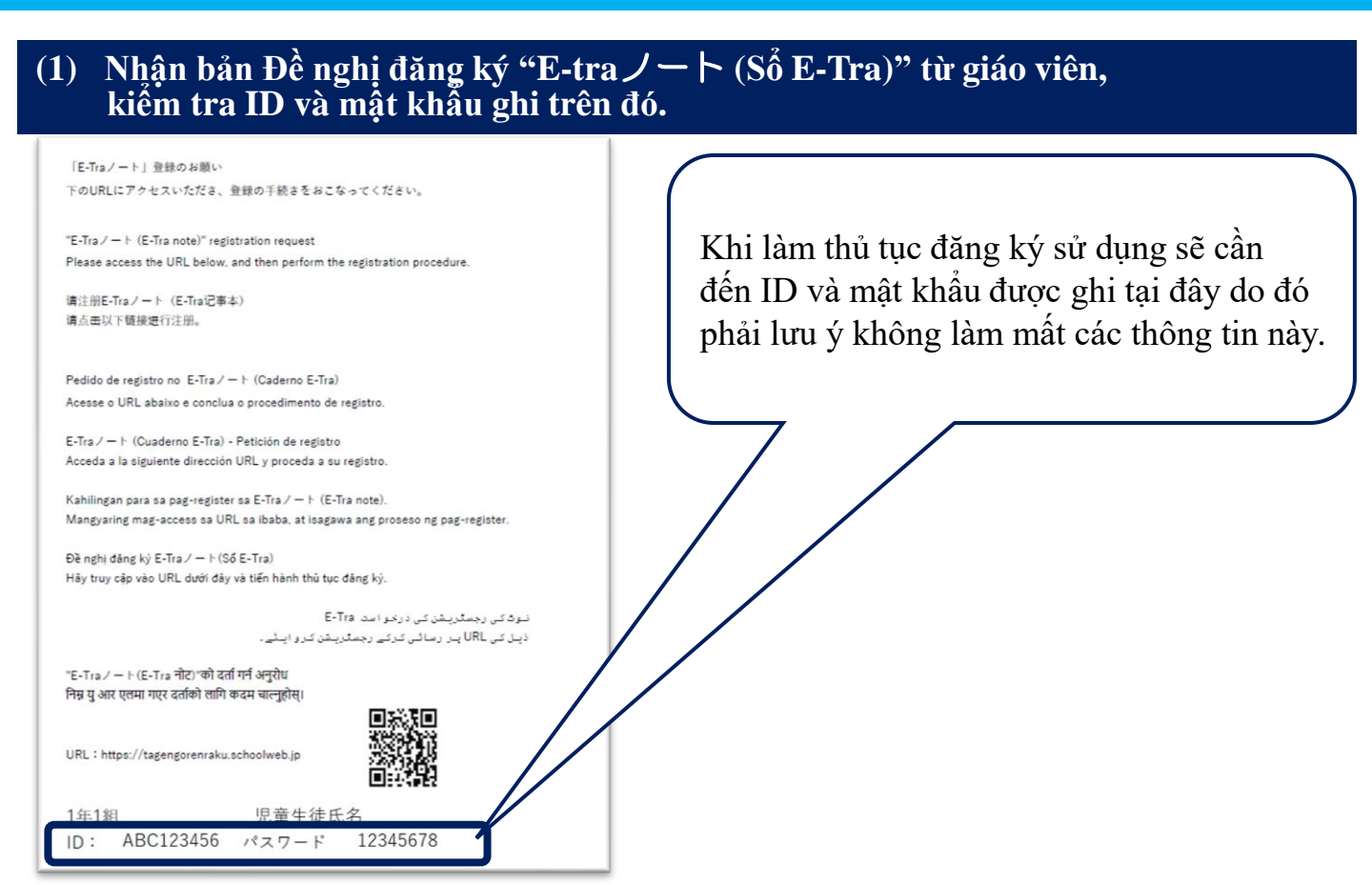

### (2) Truy cập vào trang đầu từ URL của trang web hoặc mã QR dưới đây và đăng nhập

#### URL của trang web https://tagengorenraku.schoolweb.jp/

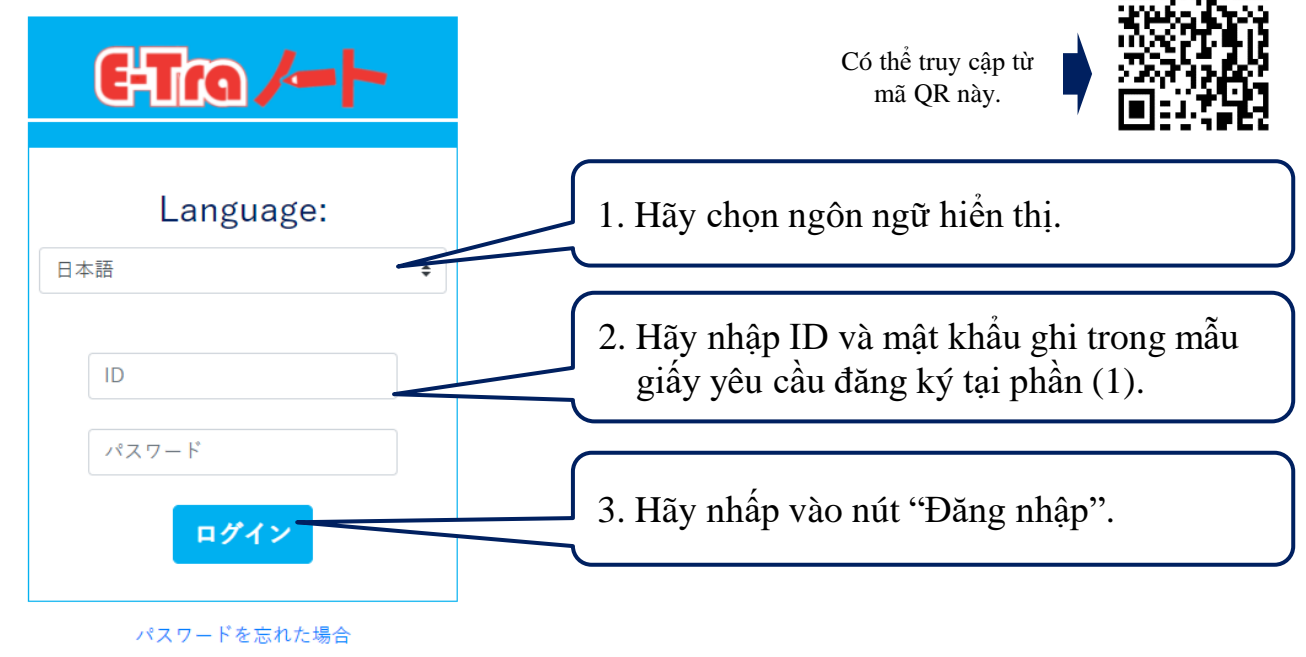

Copyright©2023 TOPPAN INC. Supervised by H.Wakabayashi

#### ベトナム語 **TOPPAN**

# ETro /--- Cách thức đăng ký phụ huynh

### (3) Sau khi đăng nhập, hãy đăng ký ngôn ngữ sử dụng và địa chỉ email

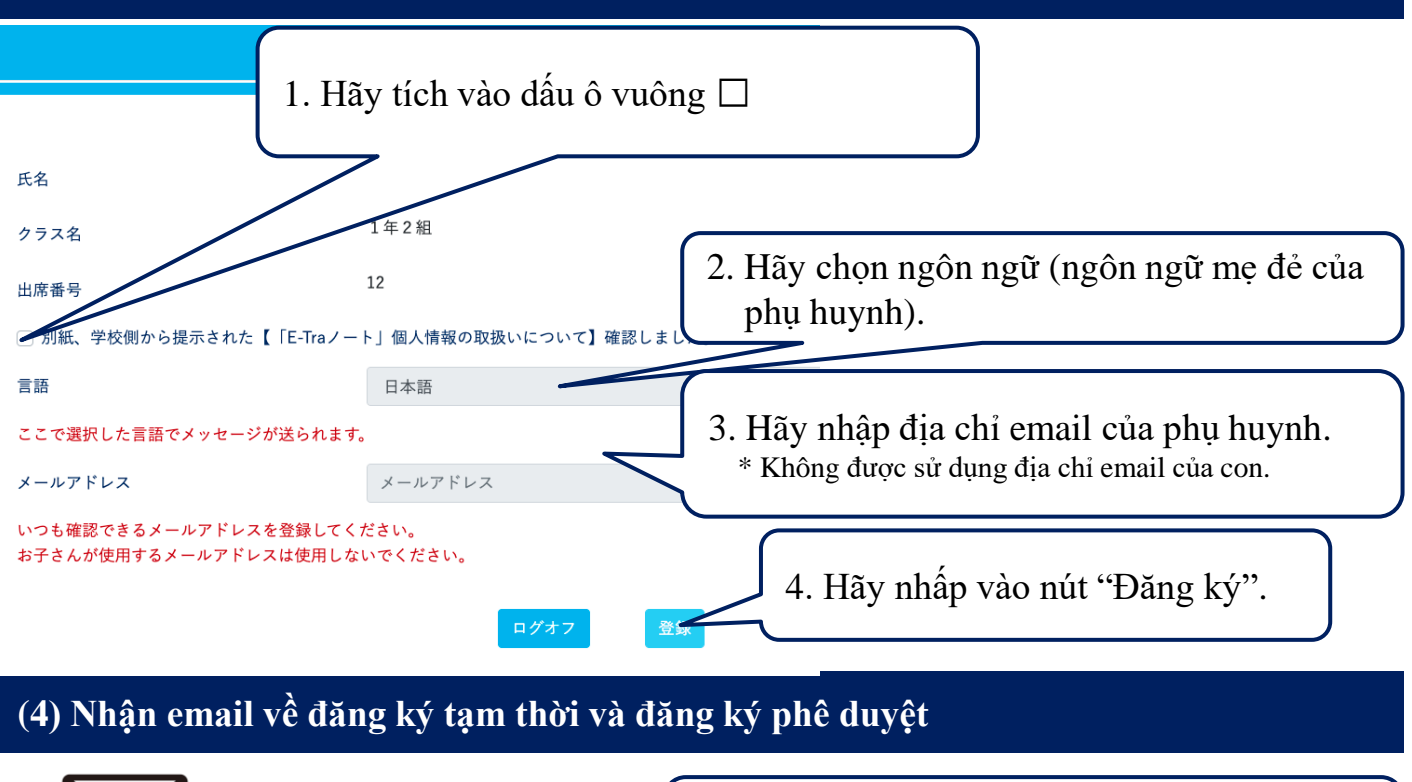

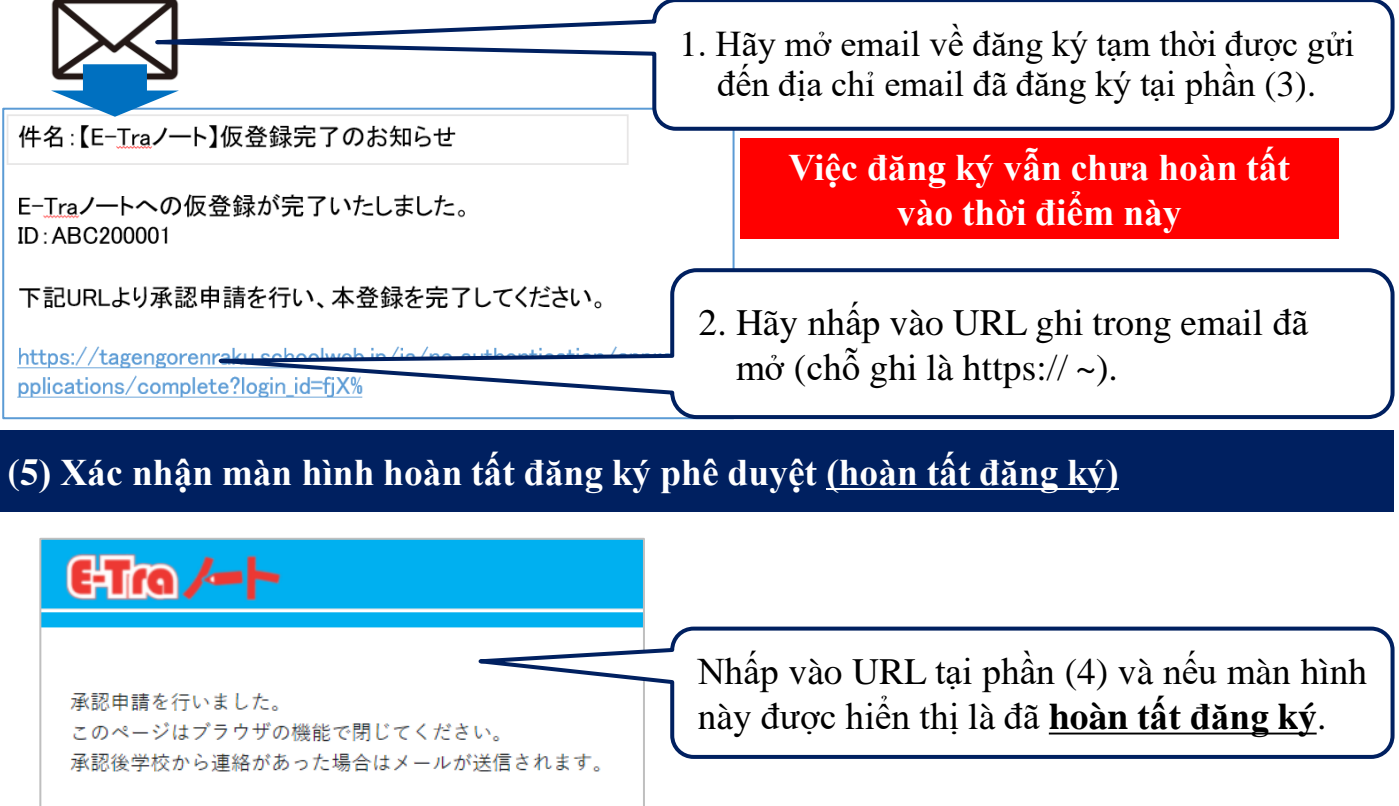

#### ベトナム語 **TOPPAN**